## Concevoir un hyperpaysage avec les applets PMVR et FLOORPLAN

#### Avant-propos

Les applets Pmvr.class et FloorPlan.class sont la propriété de <u>http://www.duckware.com</u>. Elles sont en shareware. La licence peu s'acquérir en allant sur le site. Le seule gêne connue de la version shareware est l'apparition d'un disgracieux « Unregistred Version » sur votre panoramique.

Rappelons qu'une applet (ou appliquette en français) est une petite application interprétée par votre navigateur qui doit, pour cela, « comprendre » le langage Java.

#### Sources

Ce petit tutoriel est basé sur :

- les pages : <u>http://www.duckware.com/pmvr/index.htm</u>
- la traduction réalisée par Caroline Jouneau-Sion : http://www.clionautes.org/IMG/PMVR\_TM.pdf
- le manuel conçu par le Laboratoire de Méthodologie de la Géographie : <u>http://www.ulg.ac.be/geoeco/Img/hyperpaysages/pedagogie/mode-emploipc.htm</u>

Pour approfondir sur les hyperpaysages : http://www.clionautes.org/article.php3?id\_article=654

## I- Méthode pour construire un hyperpaysage avec ces 2 applets

#### 1- Préparation pédagogique

Quel projet ? Pour quels objectifs ? Avec qui ? Comment ?

#### 2- Préparation pratique (rapidement)

- prise de vue : prendre une série de photographies numériques d'un paysage en 360°
- assembler les photographies en un panoramique à l'aide d'un outil adapté comme Photostitch
- si vous voulez y associer un plan il faut une image numérique de celui-ci

Pour les besoins de ce tutoriel nous aurons

- un panoramique de 324 pixels de haut sur 4000 pixels de large appelé « monpanoramique.jpg »
- un plan de 425 pixels de haut et 324 pixels de large appelé « monplan.jpg »
- une page html appelée « monpano.html »

#### 3- Travail pédagogique sur le panoramique

#### 4- Réalisation de l'hyperpaysage

Il faut stocker dans un répertoire (avec éventuellement des sous-répertoires) :

- les fichiers initiaux : monpanoramique.jpg ; monplan.jpg ; monpano.html
- nous stockerons les fichiers créés par le travail que nous allons faire
- les 2 applets : pmvr.class et FloorPlan.class

#### Il faut un éditeur de pages Web.

Remarque : ce tutoriel n'aborde pas la partie pédagogique du travail sur un hyperpaysage...

# **II-** Utiliser Pmvr

La page Web initiale est de votre ressort. Il faut:

- insérer le code de base de l'applet (obligatoire)
- configurer les paramètres de l'applet (facultatif)

## <u>1<sup>ère</sup> étape : insérer le code de base</u>

Il faut insérer les lignes de codes suivantes dans la page Web :

| Attention au chemin pour l'applet ! Les valeurs <i>width</i> et <i>height</i> déterminent la fenêtre d'affichage du panoramique | <applet code="pmvr.class" height="324" width="425"></applet> |
|----------------------------------------------------------------------------------------------------|--------------------------------------------------------------|
| Votre panoramique. Attention au chemin !                                                                                        | <param name="image" value="monpanoramique.jpg"/>             |
| Dans le cas d'un panoramique à 360° bien sûr.                                                                                   | <param name="view" value="360"/>                             |
|                                                                                                    |                                                              |

Une fois ceci fait, le panoramique est opérationnel... Si tout a été fait sans erreur (de chemins le plus souvent) vous pouvez déjà voir votre panoramique...

### <u>2ème étape : paramétrer l'applet, les liens cliquables</u>

Pour créer des liens cliquables sur le panoramique, il faut entrer le paramètre suivant :

<param name="link0" value="792,122,1501,245,ecole.htm, ECOLE DU VILLAGE">

A lire ainsi :

«Link0» : c'est le numéro du lien... Pour en ajouter d'autres, il faut incrémenter la numérotation...

#### "792,122,1501,245,ecole.htm, ECOLE DU VILLAGE" : appelé « link-spec », dans l'ordre :

- les coordonnées de la zone sensible qui peut être de 4 types :

| Types                     | Coordonnées                             | Exemples                                               | _   | 400 |     | 200     | 400 |     | 000        | 700     |
|---------------------------|-----------------------------------------|--------------------------------------------------------|-----|-----|-----|---------|-----|-----|------------|---------|
| Une section verticale [X] | x1,x2                                   | 100,200                                                | 0   | 100 | 200 | 300     | 400 | 500 | 600        | /00     |
| Un cercle<br>[C]          | Coordonnées x,y du<br>centre puis rayon | 300,100,50                                             | 100 | _   |     | $\circ$ |     | _   | $\bigcirc$ | )<br>y  |
| Un<br>rectangle<br>[R]    | Gauche, haut, droit, bas                | 400,100,500,200                                        | 200 | X   |     |         |     | R   |            | a x i o |
| Un<br>polygone<br>[P]     | x1,y1,x2,y2,x3,y3xn,yn                  | 600,50,700,150,<br>600,250,550,200,<br>600,150,550,100 | 300 |     |     | ← x axi | s→  |     |            | Ļ       |

- la cible URL du lien
- ce qui sera affiché dans l'étiquette qui apparaîtra au passage de la souris

Remarque : on peut préciser les attributs de la cible URL (« url-target »)...

## <u>3ème étape : paramétrer l'applet, les paramètres avancés</u>

Nous avons déjà vu les paramètres suivants : « image », « view » et « link# ». Voici une version très simplifiée des paramètres avancés, à saisir sous la forme :

#### <param name="nom" value="valeur">

| Nom           | Valeur    | Description                                                                                 |
|---------------|-----------|---------------------------------------------------------------------------------------------|
| auto          | N entier  | Automatisation du défilement horizontal : 1 pixel par N de millisecondes spécifiés.         |
| center        | N entier  | Centre l'image horizontalement sur ce pixel N.                                              |
| delay         | N entier  | Délais de redémarrage du défilement automatique en millisecondes (par défaut : 30000)       |
| Links **      | file-ref  | Une alternative au link# (on pointe vers un fichier contenant les descriptifs des link-spec |
|               |           | utilisés)                                                                                   |
| hover         | yes/no    | Visibilité ou non de la zone sensible.                                                      |
| LI **         | II-spec   | Permet de lier les zones sensibles Pmvr aux zones sensible FloorPlan.                       |
| FloorPlan     | nom       | A n'utiliser que si vous avez donné à l'appet FlorPlan un autre nom.                        |
| Zoom          | yes/no    | Affiche ou non le controle du zoom sur le panoramique.                                      |
| Showlinks     | yes/no    | Rendre ou non apparente les zones sensibles.                                                |
| Background ** | hex-color | Couleur de l'arrière-plan de l'applet (défaut = gris, soit C0C0C0)                          |

(\*\* : usage difficile, se reporter à la documentation citée plus haut)

#### D'autres paramètres sont disponibles... Pour approfondir voir les URL citées plus haut...

Un exemple de paramétrage :

| <pre><applet align="BOTTOM" code="pmvr.class" codebase="classes/" height="400" width="760"></applet></pre>               | CODEBASE indique où est stocké l'applet Pmvr.class                                                                                                    |
|----------------------------------------------------------------------------------------------------|----------------------------------------------------------------------------------------------------|
| <param <br="" name="image"/> VALUE="classes/images/thaurion_janv1.jpg">                                                  | Bien penser au chemin vers le fichier image/                                                                                                    |
| <param name="cLine" value="900"/><br><param name="view" value="500"/><br><param name="zoom" value="ves"/>                | Paramètres décrits dans ce document : « view » ; « zoom » ;<br>backgroud » ; « delay » ; « center » ; « auto »                                                                                |
| <param name="cArrow" value="990000"/><br><param name="background" value="000000"/><br><param name="delay" value="4000"/> | Paramètres à découvrir : « cLine » et « cArrow » permettent<br>de définir les couleurs de certains accessoires de l'applet ;<br>« logo » permet d'afficher une image au départ de l'applet et |
| <param name="pixdeg" value="0=0,100=0"/><br><param name="center" value="500"/><br><param name="auto" value="1"/>         | ce pendant 5 secondes<br>Paramètre à découvrir dans la suite de ce manuel :                                                                                                    |
| <param name="logo" value="attendez.jpg"/>                                                                                | « pixdeg ».                                                                                                    |
| <param <br="" name="link0"/> VALUE="910,244,1660,431,herbe1.htm, herbes ">                                               | Un seul lien                                                                                                    |
|                                                                                                    |                                                                                                    |

(sur : http://www.educreuse23.ac-limoges.fr/iufm23/Paysages&Geologie/hyperpaysage5.htm)

# **II- Utiliser FloorPlan**

On utilise l'applet FloorPlan en parallèle avec l'applet Pmvr, jamais seul. Pour cela il faut :

- insérer un plan et déterminer sur celui-ci le point où a été réalisée la prise de vue
- apprendre à programmer le paramètre PixDeg dans l'applet Pmvr (pixdeg pour : PIXel DEGré).

## <u>1<sup>ère</sup> étape : insérer le plan</u>

| Théorie                                                                                                    | Exemple                                                                                                    |
|----------------------------------------------------------------------------------------------------|----------------------------------------------------------------------------------------------------|
| <ul> <li>Il faut insérer les lignes de codes correspondant à l'applet<br/>FloorPlan dans la page html. Le faire APRES les lignes de<br/>codes correspondant à l'applet pmvr.</li> <li>3 paramètres sont nécessaires : <ul> <li>le nom (et chemin) du panoramique</li> <li>la position « x / y » du point de prise de vue (à<br/>trouver par votre logiciel de retouche d'image)</li> </ul> </li> </ul> | <applet code="FloorPlan.class" height="324" width="425"><br/><param name="image" value="monpanoramique.jpg"/><br/><param name="x" value="108"/><br/><param name="y" value="129"/><br/></applet> |

## 2ème étape : paramétrer l'applet « FloorPlan.class »

Dans l'applet « Pmvr.class » il faut maintenant aborder le paramètre « pixdeg ».

#### Qu'est-ce que le paramètre Pixdeg ?

Il s'agit d'une liste ordonnée de relation entre un pixel et une mesure d'angle (en degrés) : il s'agit tout simplement de fournir à l'applet Pmvr la liste disant : « *quand on regarde le pixel XXX du panorama alors il faut, sur le plan, tracer une une ligne dans la direction YYY* ». Le minimum à fournir sont les premier et dernier pixels de l'image affichée.

#### 1<sup>ère</sup> : paramétrer le premier et le dernier pixels

Votre panoramique comprend un <u>premier pixel (0)</u> qui correspond en général au point de fusion opéré par Photostich. Dans le cas d'un panoramique à 360° le <u>dernier pixel</u> est celui correspondant à la taille (en largeur) de l'image.

① Trouver le 1<sup>er</sup> et le dernier pixel

| Théorie                                                                                                    | Exemple                                                                         |
|----------------------------------------------------------------------------------------------------|---------------------------------------------------------------------------------|
| Sur le panoramique il faut trouver le pixel le plus à gauche (0) et le pixel le plus                                                                                                    |                                                                                 |
| à droite (X) :                                                                                                    | Sur notre panoramique j'ai :                                                    |
| <ul> <li>appuyez sur la touche « d » pour afficher ces données ;</li> <li>déplacez le panoramique (et affinez votre recherche avec les flèches<br/>« → » et « ← » qui le bouge pixel par pixel)</li> </ul> | Left :0 right 425                                                               |
| Il faut que vous ayez à l'affichage « left :0 Right :xxx ».                                                                                                    | C'est logique puisque j'ai défini un cadre d'affichage de 425 pixels de large ! |

2 Ensuite il faut associer l'angle de vue auquel correspond ce 1<sup>er</sup> pixel. L'applet, à partir de la version 4.5, utilise un système de type compas :

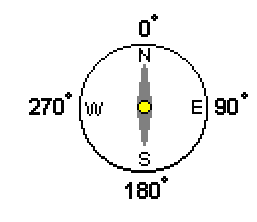

| Théorie                                                                           | Exemple                                 |
|-----------------------------------------------------------------------------------|-----------------------------------------|
| Un « clic droit » sur le plan : une ligne rouge matérialise la direction entre le | Sur notre panoramique j'ai :            |
| point de prise de vue et le pixel pointé. Par un « drag&drop » et en observant    | <b>0</b> °                              |
| son plan il faut amener cette ligne dans la direction qui correspond au pixel 0.  | (tout dépend de la façon dont vous avez |
| Une fois satisfait, lisez la mesure (en degrés) affichée.                         | photographié)                           |

Pour le dernier pixel, et dans le cas d'un panorama à 360°, il correspond au même angle que le premier pixel (logique non ?).

Nous avons donc notre paramétrage minimal pour Pixdeg : il faut l'insérer dans le code de l'applet pmvr.class.

| Théorie                                                                                                    | Exemple                                   |  |
|----------------------------------------------------------------------------------------------------|-------------------------------------------|--|
| Insérer :                                                                                                    | Mon paramètre initial sera donc :         |  |
| <param name="pixdeg" value=" &lt;pixel 0&gt;=&lt;angle&gt;,&lt;br&gt;&lt;dernier pixel&gt;=&lt;angle&gt; "/> | <param name="pixdeg" value="0=0,4000=0"/> |  |

Une fois cette première étape réalisée vous voyez apparaître sur le plan une zone claire qui correspond au champ de vision observé sur le panoramique. On peut s'arrêter là si on le veut... mais en réalité des erreurs et approximations subsisteront certainement.

#### 2<sup>ème</sup> : affiner le paramétrage

#### Faire quelques essais

Essayer de voir si l'angle de vision sur le plan coïncide réellement et toujours avec ce qui est observé (prenez quelques lieux significatifs)... Vous verrez que souvent cela n'est pas le cas et qu'il faut ajuster. Pour cela il faut ajouter des couples <pixel>=<degré> dans le paramétrage de Pixdeg.

#### Faire un ajustement

Une fois un lieux significatif repéré renouveler les points ① et ② de la première étape :

| Théorie                                                    | Exemple                                           |  |  |
|------------------------------------------------------------|---------------------------------------------------|--|--|
| - faire défiler le panoramique et rechercher un pixel      | Ma nouvelle ligne de commande pourrait être :     |  |  |
| gauche correspondant à un lieu significatif et mal         |                                                   |  |  |
| visualisé sur le plan (rappel : touche « d » et flèches    | <param name="pixdeg" value="0=0, 570=96,4000=0"/> |  |  |
| $( \rightarrow )$ et $( \leftarrow )$                      |                                                   |  |  |
| - trouver l'angle de ce point sur le plan (rappel : « clic |                                                   |  |  |
| droit » et « drag&drop »)                                  |                                                   |  |  |
| - insérer dans la ligne du paramétrage de pixdeg le        |                                                   |  |  |
| nouveau couple trouvé                                      |                                                   |  |  |

On peut aussi faire cette manip' avec un pixel situé à droite...

<u>A savoir</u>

- il est préférable de corriger toujours à mi-chemin entre des couples <pixel/degré> déjà paramétrés car cela ajuste harmonieusement l'aire entière ;

## <u>3ème étape : aller plus loin avec l'applet « FloorPlan.class »</u>

Nous avons déjà vu les paramètres suivants : « image », « x » et « x ». Voici une version très simplifiée des paramètres avancés, à saisir sous la forme :

#### <param name="nom" value="valeur">

| Valeur    | Description                                                                                           |
|-----------|----------------------------------------------------------------------------------------------------|
| Link-spec | Se reporter au descriptif réalisé plus haut pour l'applet Pmvr.class, c'est pareil.                   |
| file-ref  | Une alternative au link# (on pointe vers un fichier contenant les descriptifs des link-spec utilisés) |
| yes/no    | Visibilité ou non de la zone sensible.                                                                |
| ll-spec   | Permet de lier les zones sensibles FloorPlan aux zones sensible Pmvr.                                 |
| url       | Permet de recouvrir certaines zones du plan par une image : il faut pointer vers un fichier           |
|           | Dendre ou nen ennerente les zenes sensibles                                                           |
| yes/no    | Rendre ou non apparente les zones sensibles.                                                          |
| hex-color | Couleur de l'arrière-plan de l'applet (défaut = gris, soit C0C0C0)                                    |
|           | Valeur<br>Link-spec<br>file-ref<br>yes/no<br>Il-spec<br>url<br>yes/no<br>hex-color                    |

(\*\* : usage difficile, se reporter à la documentation citée plus haut)

D'autres paramètres sont disponibles... Pour approfondir voir les URL citées plus haut...